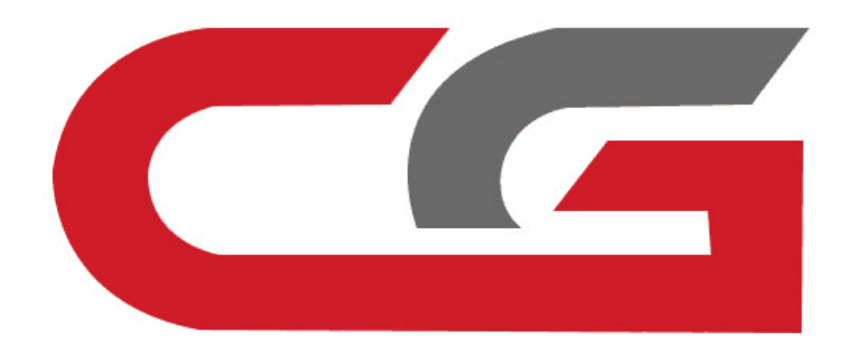

## **CAS3 replace the N20 Engine Computer**

# CG-DI

## **Operating CG – 100 Read engine ECU data**

**Note: CG-100 full-featured support** 

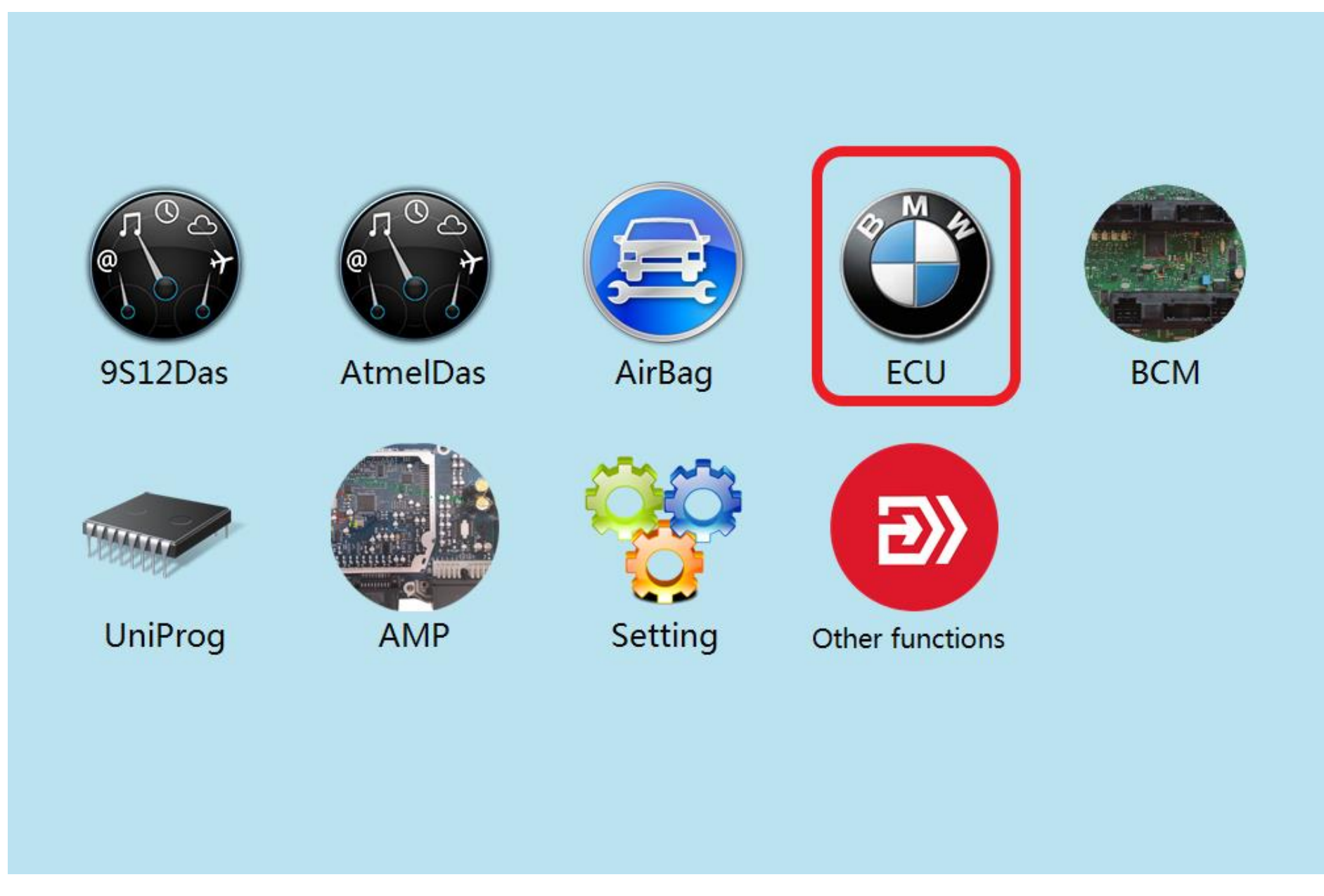

#### **Click to enter "ECU"**

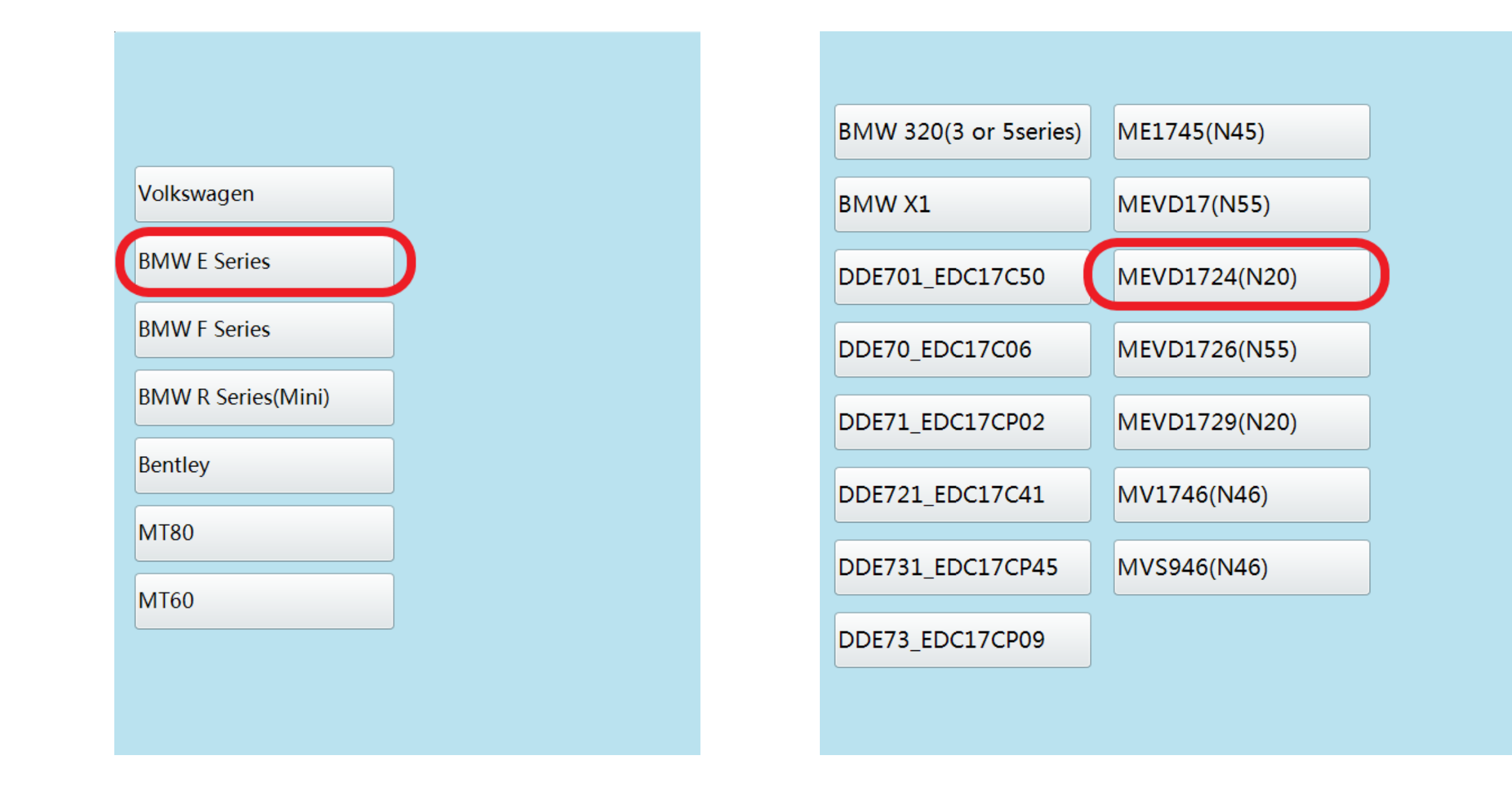

Click on the engine model option to enter the current vehicle

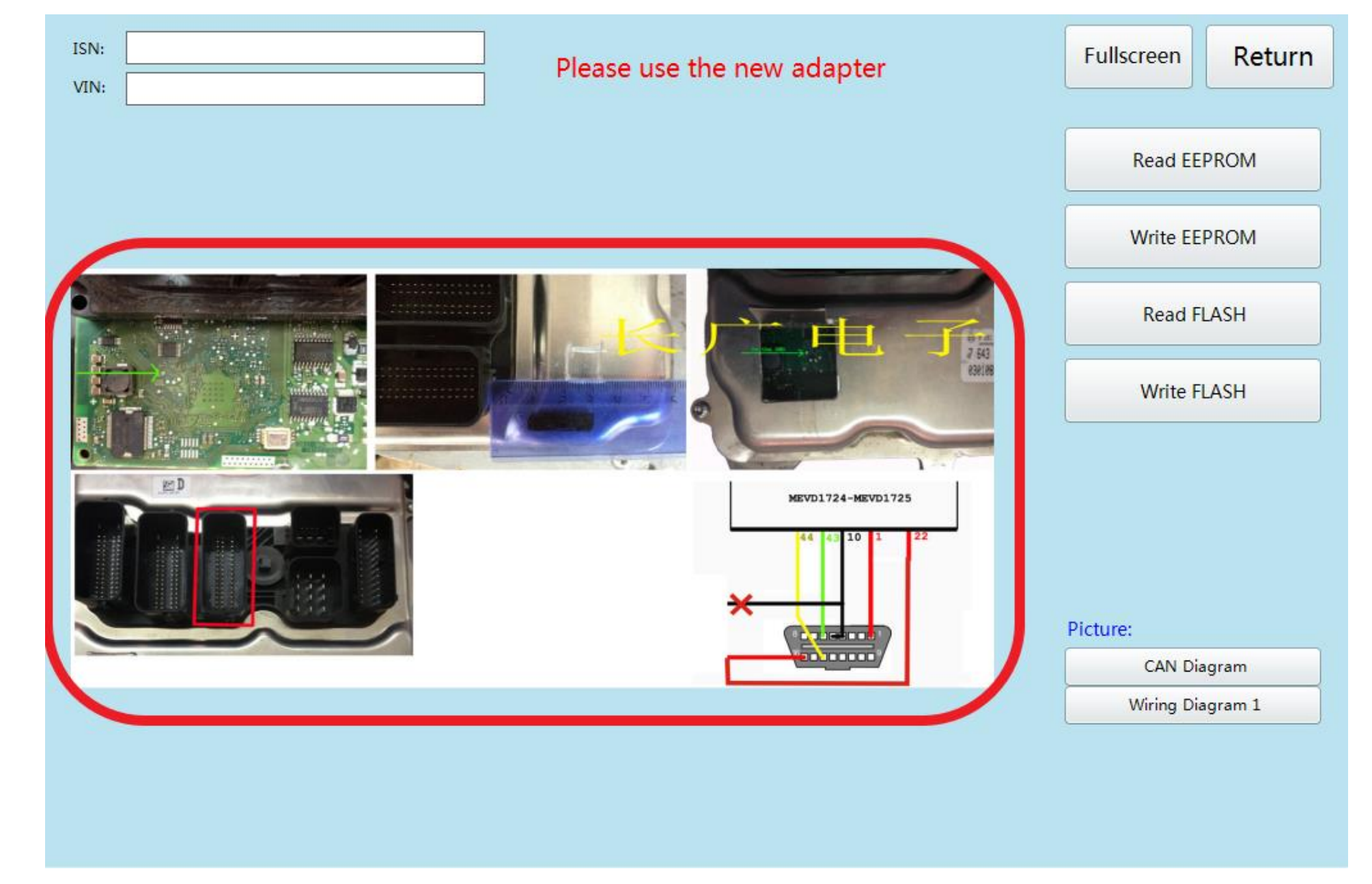

#### According to the software physical wiring diagram wiring

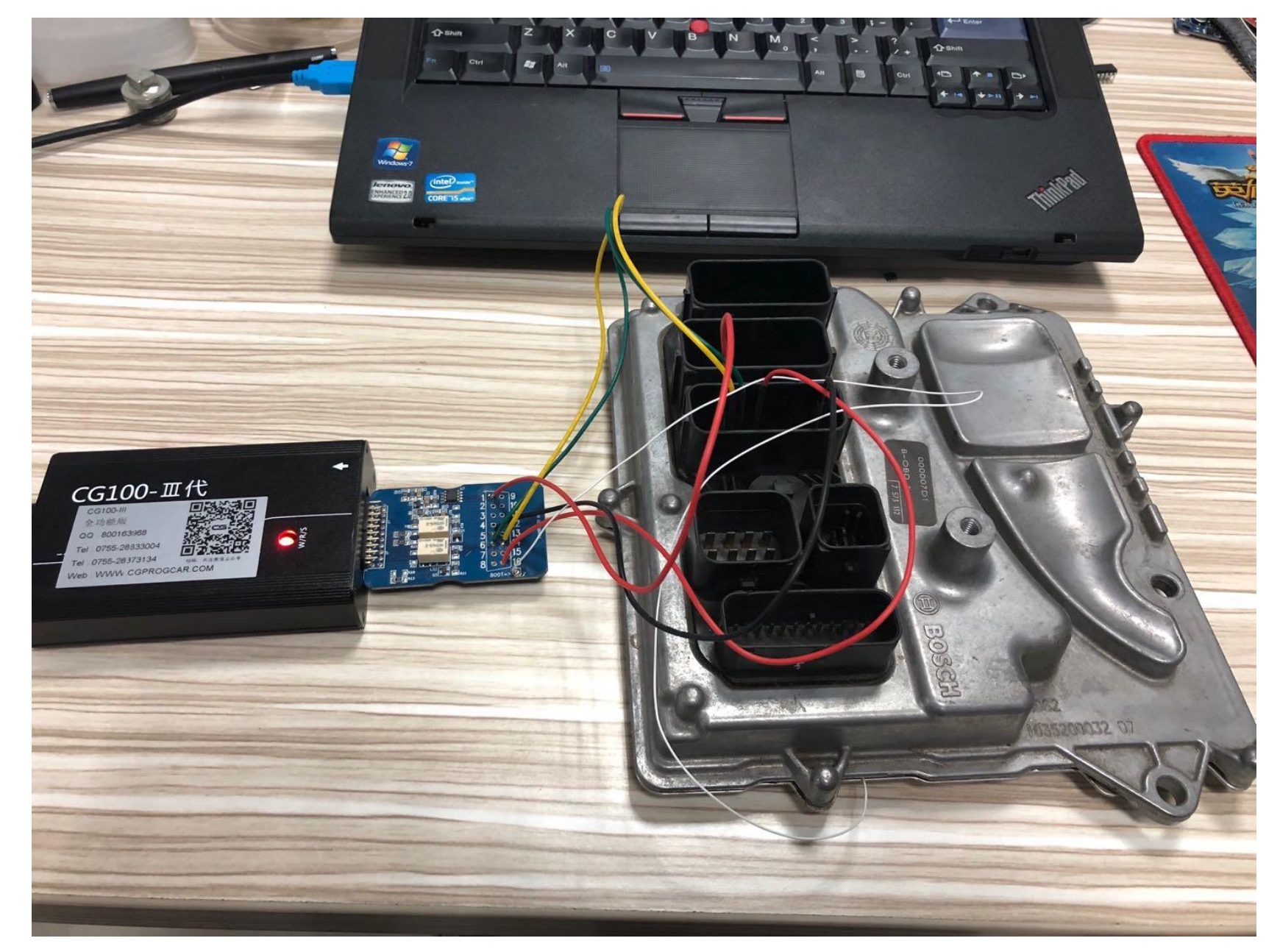

### **Engine module wiring**

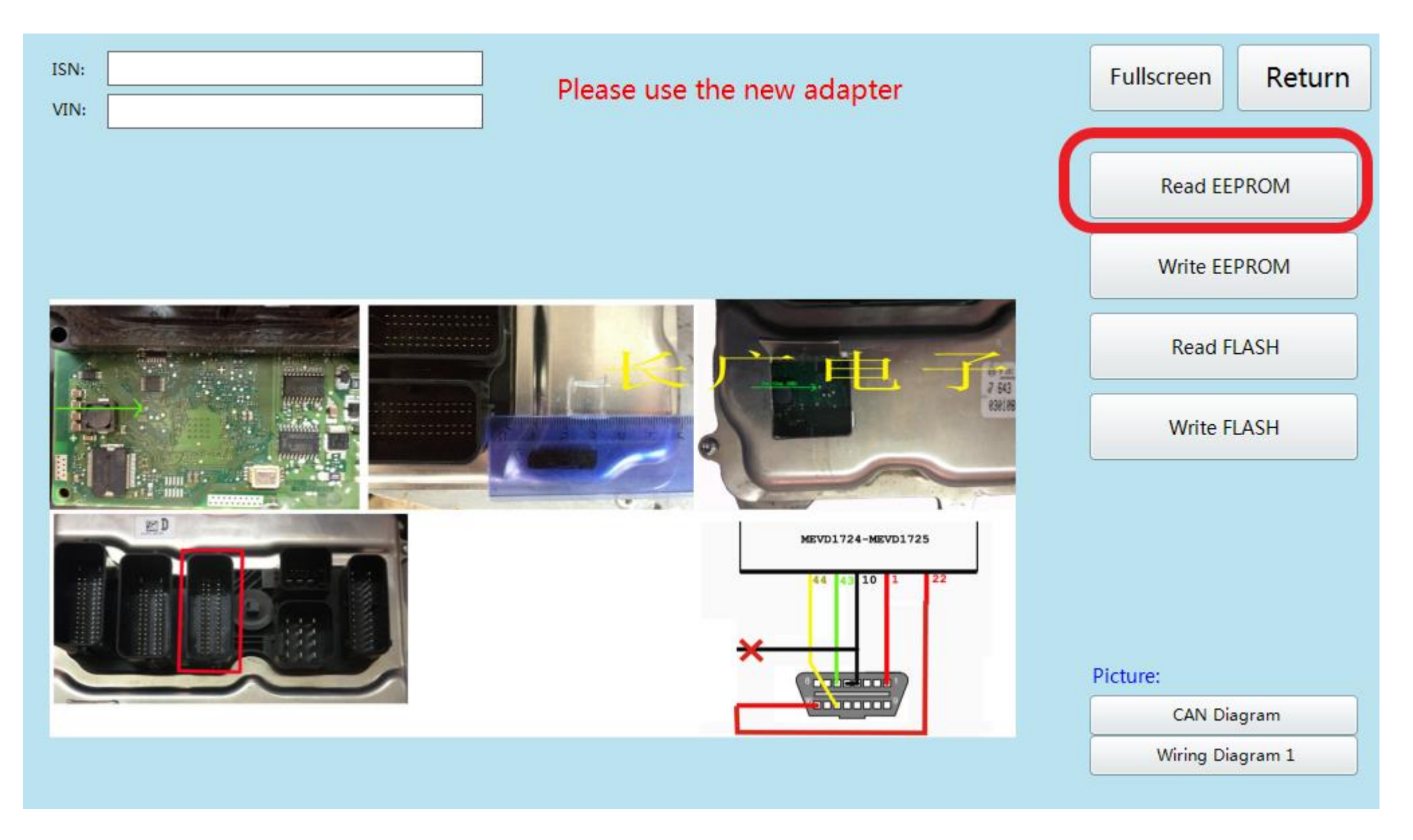

#### **Click 'Read EEPROM'**

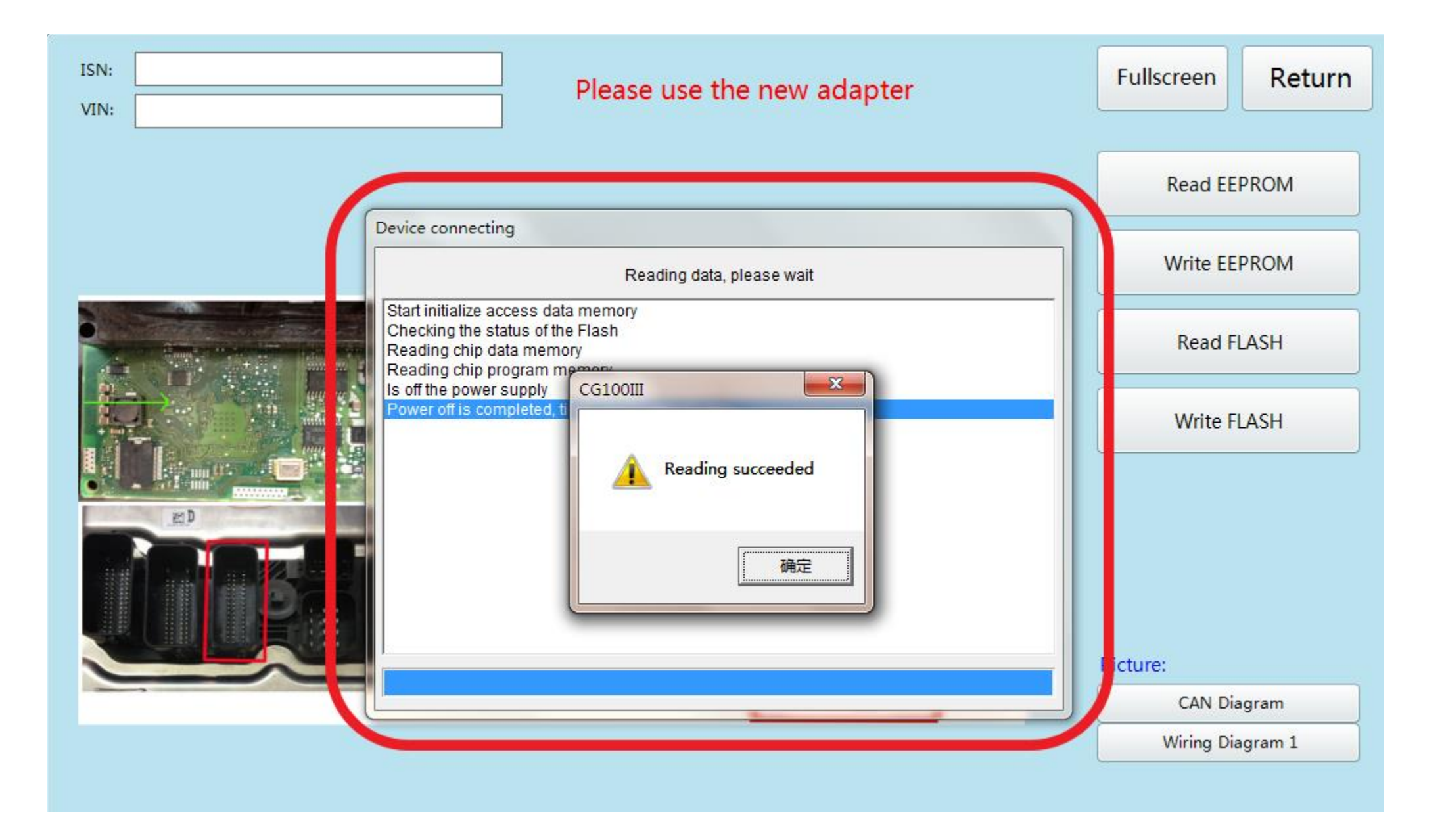

### Read successfully and save the data

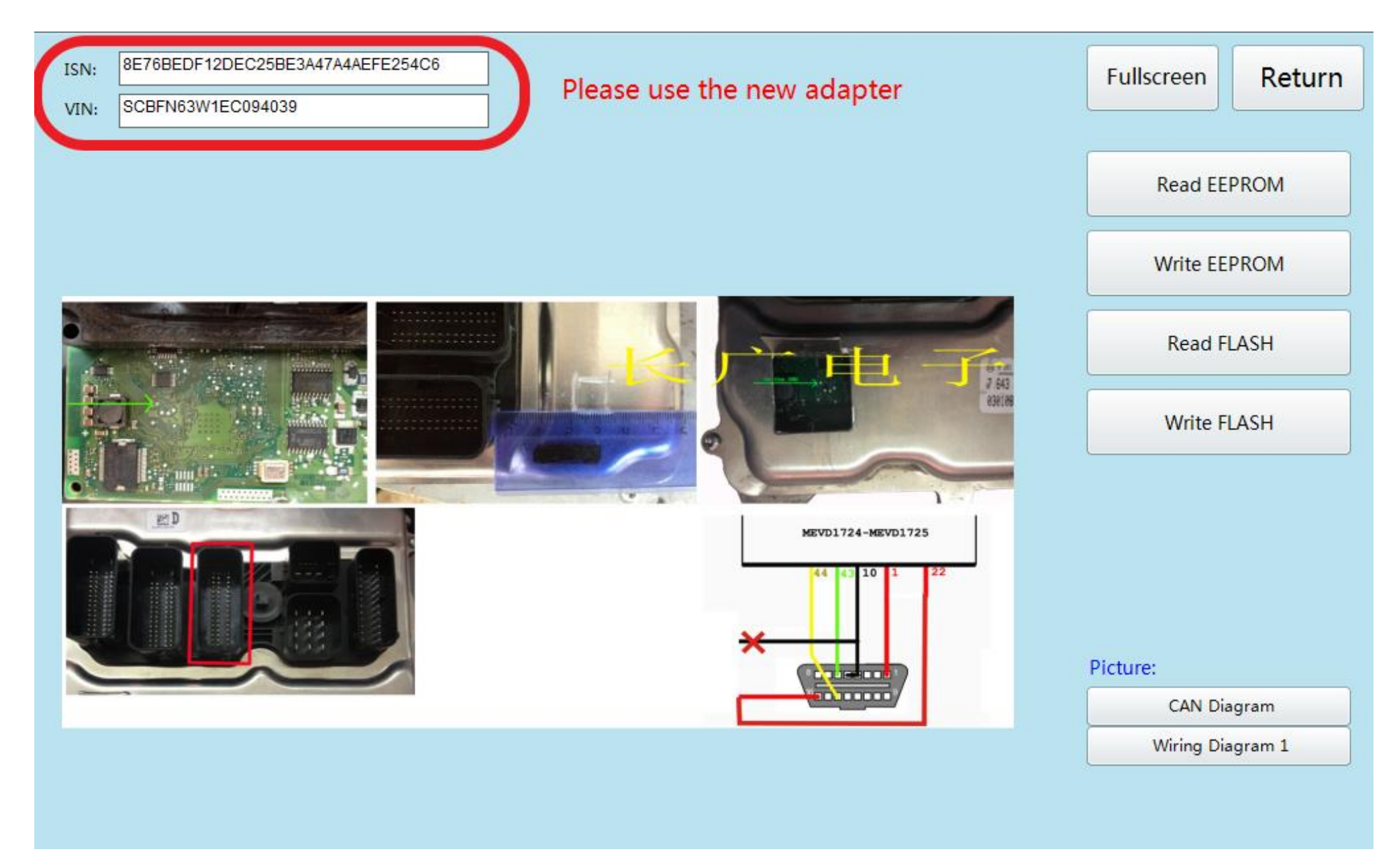

#### **Show ISN and VIN**

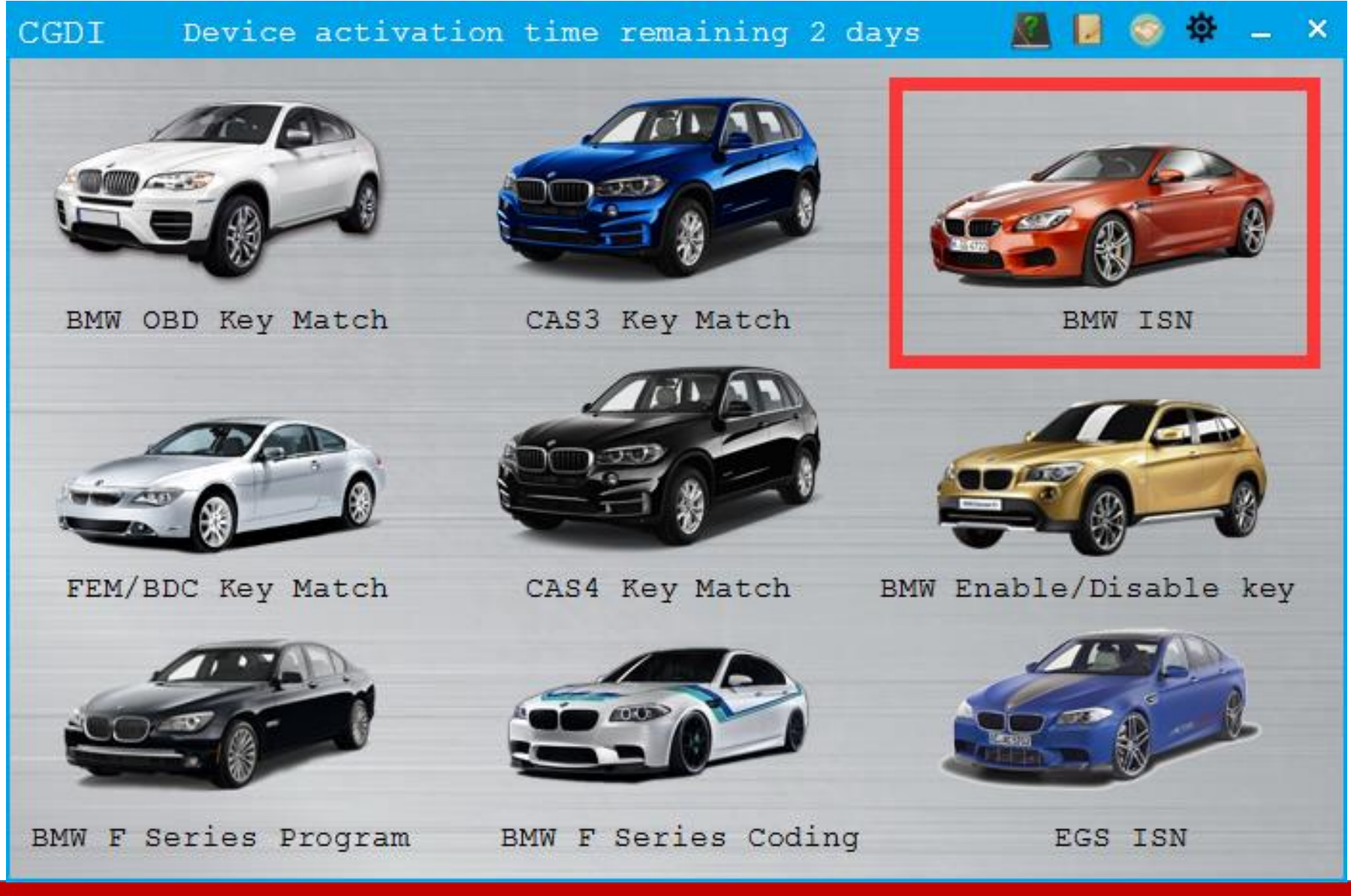

After OBD connection, click to enter BMW ISN

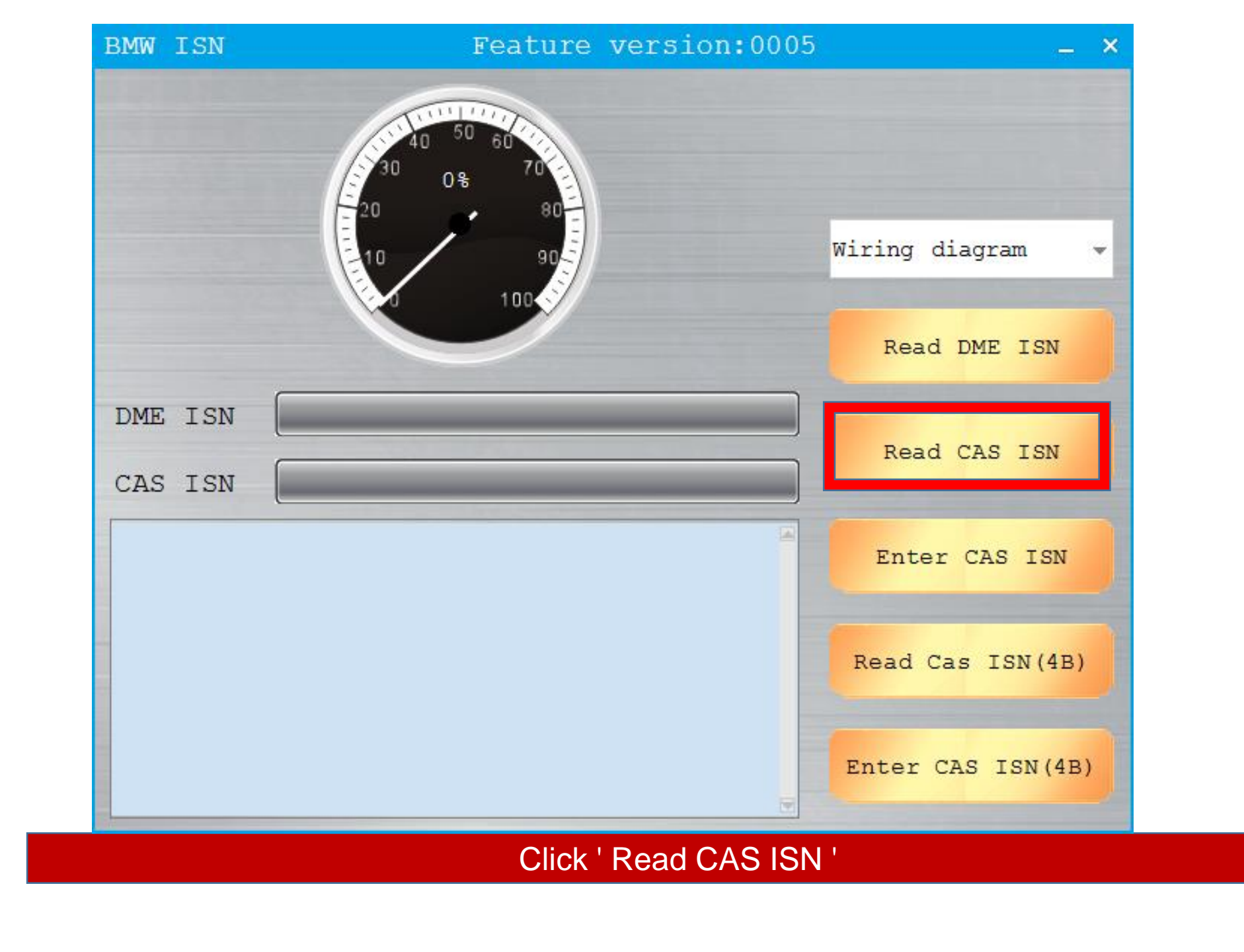

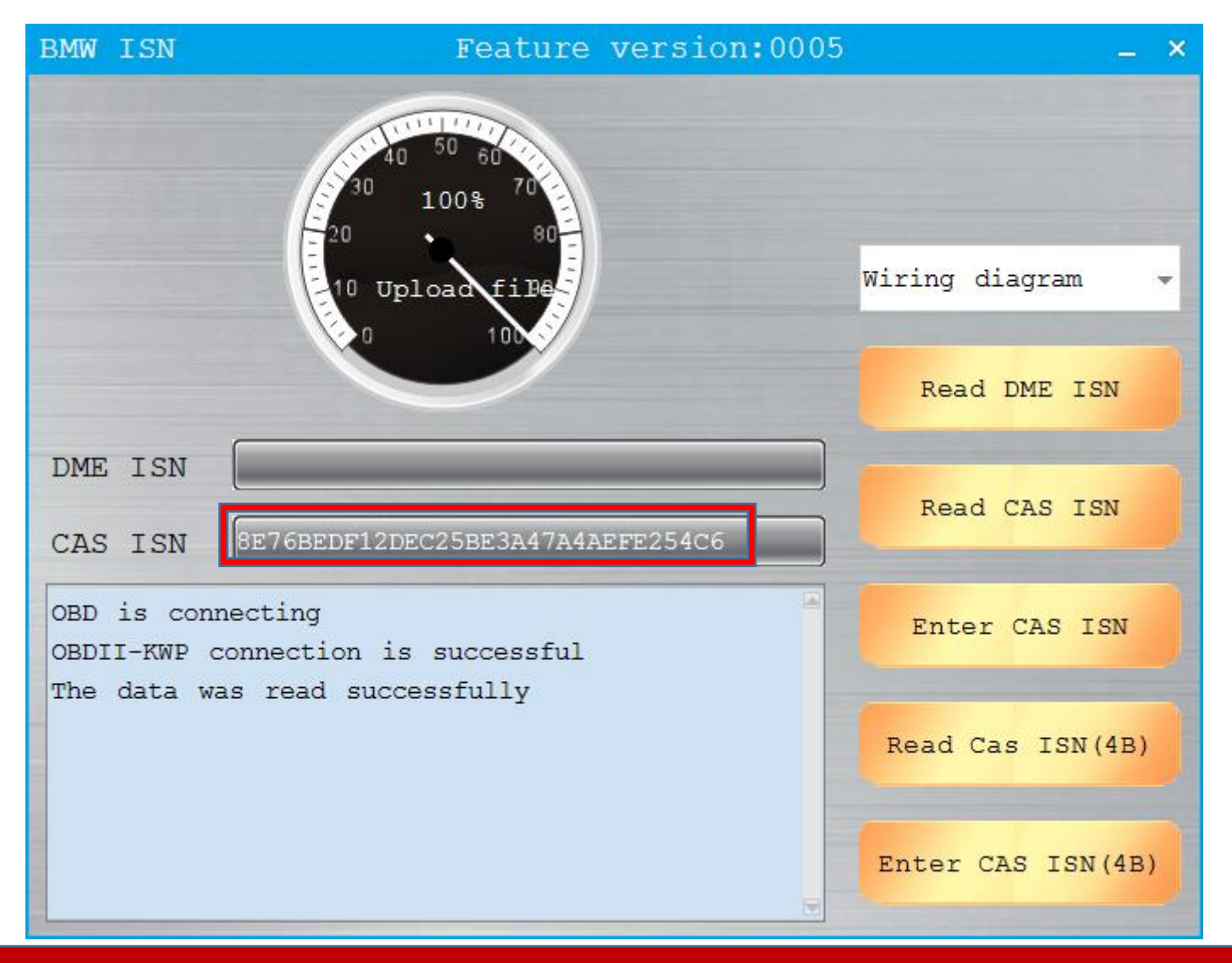

CAS ISN read successfully

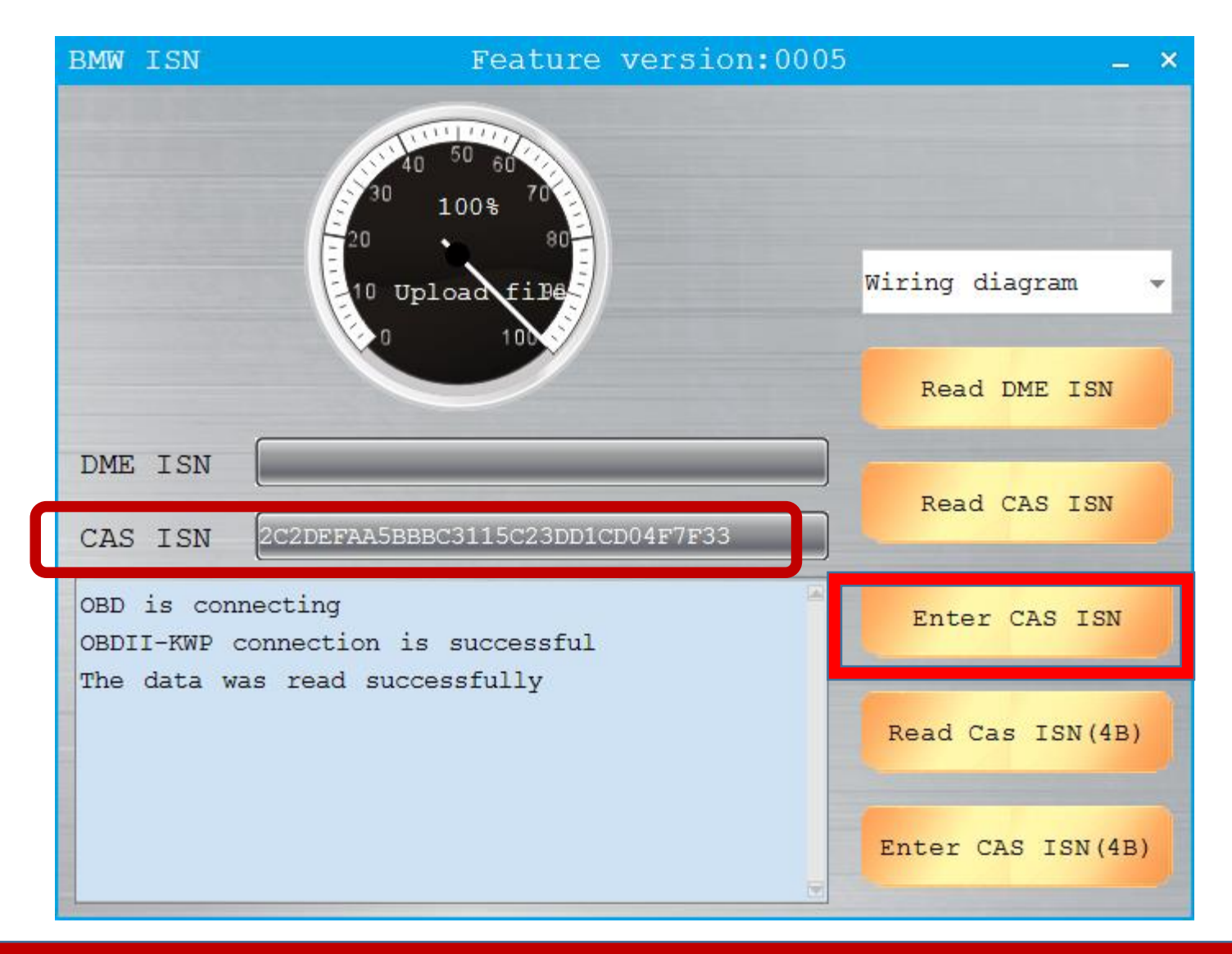

Input ISN Which was read through CG-100

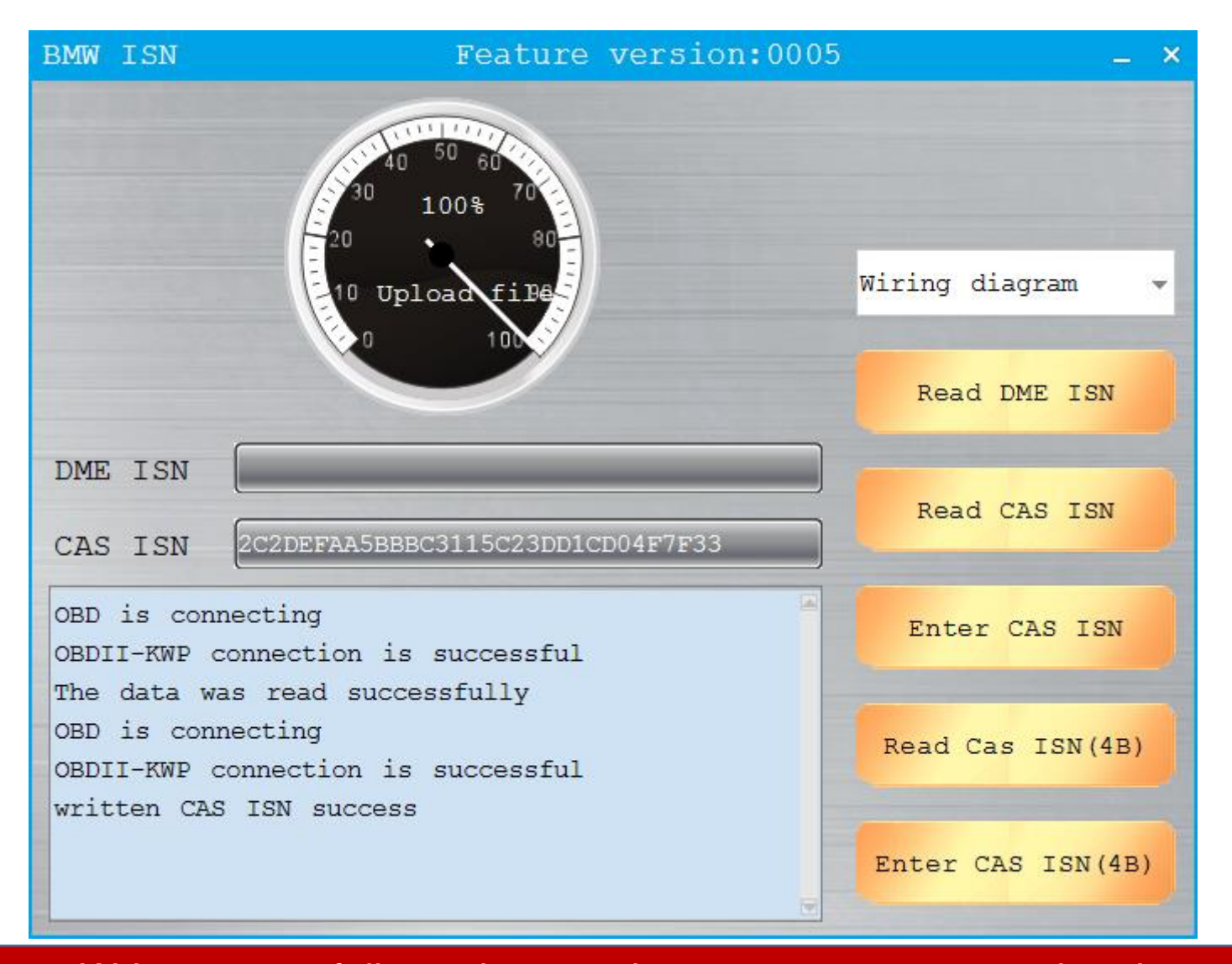

Write successfully, replace engine computer was completed